# オンライン資格確認利用申請手順

Copyright © NHOSA Corporation. All Rights Reserved

①ポータルサイトへロ グインして

「オンライン資格確認 利用開始・変更申請」 をクリックします

| + ンニノン 恣牧 恋 辺 - 匠 疾 健 却 ル 士 恒 甘 今 明 厄 |       |
|---------------------------------------|-------|
|                                       |       |
| <b>公派100 決守門17 パーンルンイト</b>            | アウト   |
|                                       | ~ ~ 1 |
| あなたの情報                                |       |
| アカウント情報編集                             |       |
|                                       |       |
| 利用申請・佣助申請                             |       |
| <u>オンライン資格確認の運用開始日入力</u>              |       |
| 【運用開始医療機関等向け】特定健診等情報/薬剤情報利用状況アンケート    |       |
| <u>顔認証付きカードリーダー申込</u> 登録内容を確認する       |       |
| オンライン資格・オンライン請求利用申請                   |       |
| オンライン姿格確認利田開始。亦再由調整組成のな確認する           |       |
|                                       |       |
| パンノイン記小に因うる田畑 支丈田山 豆類内容を確認する          |       |
| 電子証明書発行申請                             |       |
| 電子証明書発行申請                             |       |
| 一一一一一一一一一一一一一一一一一一一一一一一一一一一一一一一一一一一一一 |       |
|                                       |       |
|                                       |       |

※画面は2021/10時点のものです。

## ②必須項目を入力します

【電気通信回線種別】 ノーザのオン資パックの場合は

3:インターネット接続(IP-sec+IKE)

を選択します。

【利用開始予定年月】 オンライン資格確認の利用開始予 定年月を入力してください。

#### 【秘密の番号】

数字4桁の番号を決めてください。 マスタアカウントのパスワードの初期化 の際に必要となります。忘れないように 注意してください。

| 申請区分                                       | 新規                                                                                                    |  |
|--------------------------------------------|----------------------------------------------------------------------------------------------------|--|
| オンライン資格確認等システム利<br>用規約への同意 <mark>必須</mark> | オンライン資格確認の利用申請を行うには、「オンライン資格確認等システム利用規約」への同意が必要で<br>す。<br>オンライン資格確認等システム利用規約⇒ <u>こちらをクリック</u><br>□同意する                                                                                                    |  |
| 電子処方箋管理サービス利用規<br>約への同意                    | 電子処方箋管理サービスの利用申請を行うには、「電子処方箋管理サービス利用規約」への同意が必要です。<br>電子処方箋管理サービス利用規約⇒ <u>こちらをクリック</u><br>※回答内容は、申請後も変更が可能です。現時点で電子処方箋管理サービスを利用する予定がない場合<br>は、回答は不要です。<br>□ 同意する                                                                                                    |  |
| 電気通信回線種別 必須                                | 利用する電気通信回線種別を選択してください。<br>電気通信回線種別とは⇒ <u>こちらをクリック</u><br>✓                                                                                                    |  |
| 利用開始予定年月 <mark>必須</mark>                   | オンライン資格確認等システム利用開始の予定年月を入力してください。<br>▼ 年 ▼ 月                                                                                                    |  |
| テスト開始予定年月(※未定の方<br>は入力不要)                  | 医療機関等での疎通確認テストの予定年月を入力してください。<br>▼ 年 ▼ 月                                                                                                    |  |
| 秘密の番号 必須                                   | オンライン資格確認のマスタアカウント(ログインID)のパスワードを再発行する際に利用します。<br>失念しないようご注意をお願いします。<br>任意の半角数字4文字で入力してください。<br>確認のため再度入力してください。                                                                                                    |  |
| 電子証明書発行料の支払方法<br><mark>必須</mark>           | <ul> <li>1:診療(調剤)報酬支払額から控除</li> <li>2:払込請求書による振込み</li> <li>※1「診療(調剤)報酬支払額から控除」とは、支払基金から医療機関・薬局へお支払いする診療報酬・調剤<br/>動から控除する方法です。(利用者様の別途手続きは不要です。)</li> <li>※21払込請求書による振込み」とは、支払基金から送付する「払込請求書」を用いて、利用者様において振<br/>みを行う方法です。(振込手数料は利用者様負担となります。)</li> <li>※3 電子証明書は1枚当あたりライセンス料1500円が掛かります。有効期限は発行日から3年3か月です。</li> </ul> |  |

※画面は2021/10時点のものです。

#### ③利用申請後2,3営業日程度でポータルサイトよりメールが届きます。

差出人:医療機関等向けポータルサイト(電子申請) 件 名:【オンライン資格確認利用申請】マスタアカウント情報通知

本文: 先般、受付した申請手続きについて、申請情報に基づきオンライン資格確認 等システムの利用に必要なマスタアカウント情報の登録手続きが完了いたし

ましたのでお知らせいたします。

~中略~

[到達番号]:XXX\_XXX\_XXX\_XXX [問合せ番号]:XXXXX オンライン資格確認利用申請

# ④通知書はポータルサイト内の 「通知書をダウンロードする」 ボタンからダウンロードすることが可能です。

| オンライン資格確認・医療情報化支援基金関係<br>医療機関等向けポータルサイト                                      | <u> ログアウト</u> |
|------------------------------------------------------------------------------|---------------|
| あなたの情報                                                                       | 8             |
| アカウント情報編集                                                                    |               |
| 利用申請・補助申請                                                                    |               |
| 蔵認証付きカードリーダー申込 重義内容を確認する                                                     |               |
| 【プレ運用参加確定医療機関・薬局向け】プレ運用準備作業完了報告フォーム<br>【プレ運用参加確定医療機関・薬局向け】プレ運用施設利用状況アンケート    |               |
| オンライン資格・オンライン請求利用申請<br>オンライン資格確認利用開始・変更申請<br>オンライン請求に関する開始・変更届出<br>重線内容を確認する |               |
| 電子証明書発行申請                                                                    |               |
| 電子証明書発行申請                                                                    |               |
| 情報保護管理体制 関連サイト サイトのご利用にあたって                                                  |               |

※画面は2021/10時点のものです。

#### オンライン資格確認利用申請

#### ⑤ダウンロードしたPDFは印刷 しておいてください。

#### 「本番環境」と「検証環境」の2種類の マスタアカウント情報が付与されます。

ダウンロードしたPDFのサンプル ---

※実際にはユーザIDや パスワードが記載されています。

2021年03月15日 歯科医院 御中 社会保険診療報酬支払基金 オンライン資格確認等システムユーザ設定情報 ☆オンライン資格確認等システム利用に関する情報 本番環境 医療機関等コード 医療機関等名 歯科医院 マスタアカウント (スワード有効期) 2021年05月14日 重要な情報が記載されていますので、取扱いに注意し大切に保管願います。 オンライン資格確認等システムに初回ログイン時、パスワードの変更を行ってください。

## 電子証明書発行申請手順

Copyright © NHOSA Corporation. All Rights Reserved

①ポータルサイトへロ グインして

#### 「電子証明書発行申 請」をクリックします

| 」ンライン資格確認・医療情報化支援基金関係<br><b>医療機関等向けポータルサイト</b>                                                        |              |
|----------------------------------------------------------------------------------------------------|--------------|
|                                                                                                    | <u>ログアウト</u> |
| あなたの情報                                                                                                |              |
| アカウント情報編集                                                                                             |              |
| 利用申請・補助申請                                                                                             |              |
| <u>オンライン資格確認の運用開始日入力</u><br>【運用開始医療機関等向け】特定健診等情報/薬剤情報利用状況アンケート<br>顔認証付きカードリーダー申込 <sup>登録内容を確認する</sup> |              |
| オンライン資格・オンライン請求利用申請                                                                                   |              |
| オンライン資格確認利用開始・変更申請 登録内容を確認する                                                                          |              |
| オンライン請求に関する開始・変更届出 登録内容を確認する                                                                          |              |
| 電子証明書発行申請                                                                                             |              |
| 電子証明書発行申請                                                                                             |              |
| <u>電子証明書申請状況照会</u>                                                                                    |              |
|                                                                                                    |              |
|                                                                                                    |              |

※画面は2021/10時点のものです。

# 電子証明書発行申請

#### 2 画面の内容を確認して

#### 「はい 電子申請書の申請画面へ 進む」をクリックします

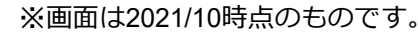

|                                                                                                    | 発行中語の法を                                                                                                    |
|----------------------------------------------------------------------------------------------------|----------------------------------------------------------------------------------------------------|
| ┃ Ⅰ 電子証明書                                                                                                    | 発行申請の流れ                                                                                                    |
| オンライン資格確認等システ <i>L</i><br>要です。                                                                                                    | ムで利用者がデータを安全に送受信するために電子証明書が∂                                                                                                    |
| 電子証明書の発行申請は、以下の                                                                                                    | の流れで行います。                                                                                                    |
| 本日の<br>作業                                                                                                    | 電子証明書発行申請                                                                                                    |
|                                                                                                    | •                                                                                                    |
| 手続き<br>完了次第<br>順次発送                                                                                                    | 電子証明書発行通知書                                                                                                    |
|                                                                                                    | (簡易書留)                                                                                                    |
| ※発行通知書とは、電子証明書                                                                                                    | 書のダウンロードに必要なIDとパスワード等が記載された通知                                                                                                    |
| 書です。                                                                                                    |                                                                                                    |
| 2 電子証明書発                                                                                                    | 行料について                                                                                                    |
|                                                                                                    |                                                                                                    |
| 電子証明書は発行にあたり以「                                                                                                    | 下の費用が発生します。                                                                                                    |
| 電子証明書は発行にあたり以 <sup>一</sup><br>電子証明書発行料 1枚あたり                                                                                                    | 下の費用が発生します。<br>ク 1,500円                                                                                                    |
| 電子証明書は発行にあたり以<br>電子証明書発行料 1枚あた<br>3 ドメイン(@<br>インを許可する必                                                                                                    | <sup>Fの費用が発生します。</sup><br>シ 1,500円<br>より後ろ)指定受信されている方はドメ<br>要があります                                                                                                    |
| 電子証明書は発行にあたり以<br>電子証明書発行料 1枚あた!<br>3 ドメイン(@<br>インを許可する必<br>申請情報受付時に以下の1                                                                                                    | Fの費用が発生します。<br>2 1,500円<br>より後ろ)指定受信されている方はドメ<br>要があります<br><sup>ドメインからメールが送信されます。</sup>                                                                                                    |
| 電子証明書は発行にあたり以<br>電子証明書発行料 1枚あた<br>3 ドメイン(@<br>インを許可する必<br>申請情報受付時に以下の1<br>・「ssk.orjp」                                                                                                    | Fの費用が発生します。<br>2 1.500円<br>より後ろ)指定受信されている方はドメ<br>要があります<br><sup>K</sup> メインからメールが送信されます。                                                                                                    |
| <ul> <li>電子証明書は発行にあたり以</li> <li>電子証明書発行料 1枚あた</li> <li>3 ドメイン(@<br/>インを許可する必</li> <li>申請情報受付時に以下の<br/>・「ssk.orjp」</li> <li>上記ドメインについて許可</li> </ul>                                                             | Fの費用が発生します。<br>2 1,500円<br>より後ろ)指定受信されている方はドメ<br>要があります<br>ドメインからメールが送信されます。<br>可するように設定をお願いします。                                                                                                    |
| <ul> <li>電子証明書は発行にあたり以て</li> <li>電子証明書発行料 1枚あた</li> <li>3 ドメイン(@<br/>インを許可する必</li> <li>申請情報受付時に以下の1</li> <li>「ssk.or;p」</li> <li>上記ドメインについて許可</li> <li>【発行申請前】に</li> </ul>                                     | Fの費用が発生します。<br>2 1,500円<br>より後ろ)指定受信されている方はドメ<br>要があります<br><sup>ドメインからメールが送信されます。</sup><br>可するように設定をお願いします。<br>システムベンダへご相談ください。                                                                                                    |
| 電子証明書は発行にあたり以<br>電子証明書発行料 1枚あた<br>3 ドメイン(@<br>インを許可する必<br>申請情報受付時に以下の)<br>・「ssk.orjp」<br>上記ドメインについて許可<br>【発行申請前】に<br>・導入時期について、シスス<br>電子証明書の発行申請をお<br>・申請後約5営業日※で電子<br>※土・日・祝日・年末年料                            | Fの費用が発生します。<br>2 1,500円<br>より後ろ)指定受信されている方はドメ<br>要があります<br>ドメインからメールが送信されます。<br>11するように設定をお願いします。<br>システムペングへご相談ください。<br>FAペンダーと事前にご相談のうえ<br>時期いします。<br>F証明書発行通知書が届きます。<br>台を除きます。                                                  |
| 電子証明書は発行にあたり以<br>電子証明書発行料 1枚あた。<br>3 ドメイン(@<br>インを許可する必<br>申請情報受付時に以下の1<br>・「ssk.orjp」<br>上記ドメインについて許可<br>【発行申請前】に<br>・導入時期について、シス5<br>電子証明書の発行申請を利<br>・申請後約5営業日※で電子<br>※土・日・祝日・年末年録                           | Fの費用が発生します。<br>2 1,500円<br>より後ろ)指定受信されている方はドメ<br>要があります<br>ドメインからメールが送信されます。<br>1するように設定をお願いします。<br>システムベンダへご相談ください。<br>Fムペンダーと事前にご相談のうえ、<br>5個いします。<br>*室明書発行通知書が届きます。<br>社会総要ます。<br>には、オンライン資格確認の利用申請が必要です。                       |
| 電子証明書は発行にあたり以<br>電子証明書発行料 1 枚あた!<br>3 ドメイン(@<br>インを許可する必<br>申請情報受付時に以下の)<br>・「ssk.or,jp」<br>上記ドメインについて許可<br>【発行申請前】に<br>・導入時期について、シスス<br>電子証明書の発行申請を引<br>・申請後約5営業日※で電子<br>※土・日・祝日・年末年終<br>電子証明書を利用いただ<br>オンライン | Fの費用が発生します。<br>2 1,500円<br>より後ろ)指定受信されている方はドメ<br>要があります<br>ドメインからメールが送信されます。<br>可するように設定をお願いします。<br>システムベンダへご相談ください。<br>Fムペンダーと事前にご相談のうえ、<br>5個、します。<br>「空間書発行通知書が届きます。<br>給を除きます。<br>には、オンライン資格確認の利用申請が必要です。<br>資格確認の利用申請は、行いましたか。 |

## ②必要な情報入力して「次へ」をクリックします

| 基本的な情報は、ポータル<br>サイトのアカウント情報に<br>登録されている内容が自動 | 申請前にオンライン請求ネットワーク関連システム共通認証局運用規程(CP/CPS)をご確認ください。<br>オンライン請求ネットワーク関連システム共通認証局運用規程(CP/CPS)のPDFを開く<br>証明書発行申請情報をすべて入力してください。           分類         2:保険医療機関(歯科)         ▼ |
|----------------------------------------------|----------------------------------------------------------------------------------------------------|
| 入力されます。                                      | 都道府県コード 13:東京都,tokyo ✓<br>点数表 3:医療機関(歯科) ✓                                                                                                    |
|                                              |                                                                                                    |
|                                              | 医療機関(薬局)名称                                                                                                    |
| 「誤士々称笑」とけっ                                   | 担当部署/担当者名                                                                                                    |
|                                              | メールアドレス                                                                                                    |
| <b>後</b> 叙 师木 分 充 行 9 る 場 合 に                | ·····································                                                                                                    |
| 区別するための項目となり                                 | 次へ                                                                                                    |
| ます。(次ページ参照)                                  |                                                                                                    |
|                                              | 発行等申請の方法については、手引きをご確認くたさい。                                                                                                    |
| はにとウオス必要がもいれ                                 | 電子証明書の発行寺申請の手引きのPDFを開く                                                                                                    |
|                                              | ※電子証明書は、電子証明書をインストールする端末1台に1枚必要です。<br>端末を複数台利用する場合には、利用台数分の電子証明書を申請ください。                                                                                               |
| 合は、「オンライン資格確                                 | ※電子証明書発行通知書は保険医療機関届に記載の所在地に <b>郵送</b> します。<br>端末名称等とは、端末にどの電子証明書をインストールしたか、利用者において判別するための任意名称です。                                                                       |
| <b>認端末</b> 」と入力してくださ                         | (例:オンライン請求パソコン/オンライン資格確認パソコン 等)を入力してください。<br>なお、端末名称等は、ラベル等に記載し、対象となる端末に貼り付けるなど                                                                                        |
| $()_{\circ}$                                 | 電子証明書をインストールした端末が特定できるよう管理願います。                                                                                                    |

※画面は2021/10時点のものです。

# 電子証明書発行申請

#### ※参考

#### 支払基金 「電子証明書の発行等申請 の手引き」より抜粋

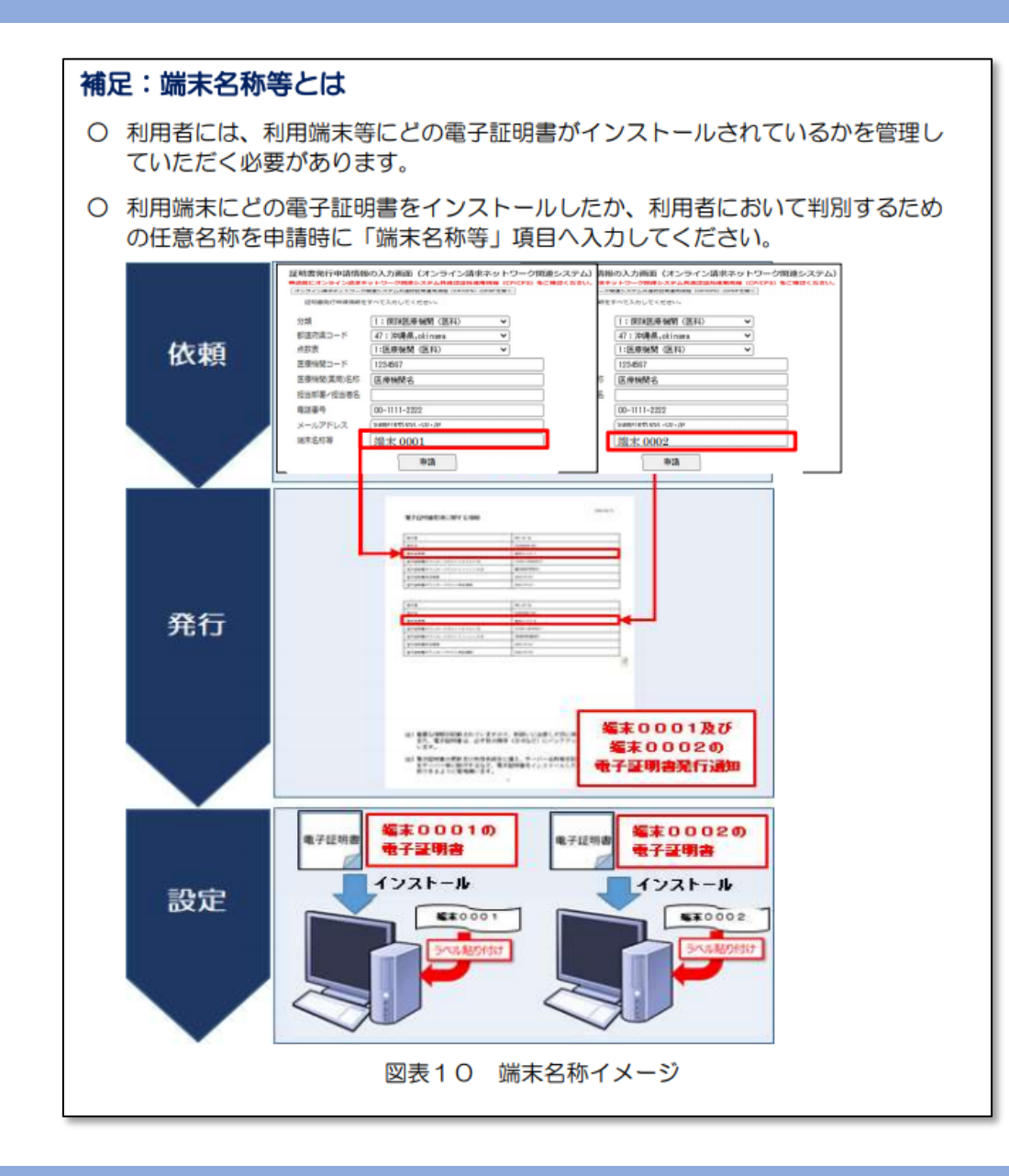

#### ③内容を確認して「申請」をクリックします

| 証明書発行申請情報の確認画面                                                                                                    | (オンライン請求ネットワーク関連システム)                                                                                        |
|----------------------------------------------------------------------------------------------------|----------------------------------------------------------------------------------------------------|
| 以下の内容で証明書発行<br>よろしければ「申請」7<br>内容に誤りがあれば、                                                                                         | 行申請を送信します。<br>ボタンをクリックしてください。<br>「戻る」ボタンをクリックしてください。                                                         |
| 分類                                                                                                    | 2:保険医療機関(歯科)                                                                                                 |
| 都道府県コード                                                                                                    | 13:東京都,tokyo                                                                                                 |
| 点数表                                                                                                    | 3:医療機関(歯科)                                                                                                   |
| 医療機関コード                                                                                                    |                                                                                                    |
| 医療機関(薬局)名称                                                                                                    |                                                                                                    |
| 担当部署/担当者名                                                                                                    |                                                                                                    |
| 電話番号                                                                                                    |                                                                                                    |
| メールアドレス                                                                                                    |                                                                                                    |
| 端末名称等                                                                                                    |                                                                                                    |
| ・電子証明書の発行料は、電子証明書の申請後、申<br>発行に係る費用は、「オンライン請求ネットワー<br>・電子証明書発行料 1枚あたり 1,500円<br>・電子証明書のダウンロードには、オンライン請求<br>未設定の場合は、システムペンダ等にご確認の上 | 請が承認された時点(電子証明書発行日)で発生します。<br>ク関連システム共通認証局運用規程(CP/CPS)」をご確認ください。<br>ネットワークに接続設定をする必要があります。<br>、設定ください。<br>戻る |

※画面は2021/9時点のものです。

# ④申請後2~3営業日程度で書留・簡易書留等で郵送されます。

#### 発行通知書は大切に保管して下さい。

送付する封筒のサンプルは、次のとおりです。  $\cap$ -----宛名窓 差出人窓 図表6 封筒サンプル 〇 発送業務は、株式会社ネクスウェイが代行します。差出人下部に以下のとおり表 記します。 【発送代行】 (株)ネクスウェイ e-オンデマンド便サービス事務局 〒275-0023 千葉県習志野市芝園 2-5-3 ※個人情報の取り扱いについて 株式会社ネクスウェイは、本サービスの提供に伴い取り扱う通信の秘密(宛先、 発信日時、通信内容を含み、以下、「通信の秘密」といいます。)を、電気通信事 業法第 4 条 (秘密の保護) に基づき保護します。 また通信の秘密は本サービス の円滑な提供を確保するために必要な範囲でのみ使用又は保存し、適正な期間経

過後、 速やかにかつ確実に破棄するものとします。

#### ※参考

支払基金 「電子証明書の発行等申請 の手引き」より抜粋

#### 申請状況の確認方法

ポータルサイトより電子証明 書の申請状況の確認が出来ま す。必要に応じて活用してく ださい。

①ポータルサイトにログイン後「電子証明書申請状況照会」をクリック

| オンライン資格確認・医療情報化支援基金関係<br>医療機関等向けポータルサイト   | 고声 |
|-------------------------------------------|----|
|                                           |    |
| あなたの情報                                    |    |
| アカウント情報編集                                 |    |
| 利用申請・補助申請                                 |    |
| <u>オンライン資格確認の運用開始日入力</u>                  |    |
| <u>【運用開始医療機関等向け】特定健診等情報/薬剤情報利用状況アンケート</u> |    |
| <u>顔認証付きカードリーダー申込</u> 登録内容を確認する           |    |
| オンライン資格・オンライン請求利用申請                       |    |
| オンライン資格確認利用開始・変更申請 登録内容を確認する              |    |
| <u>オンライン請求に関する開始・変更届出</u> 登録内容を確認する       |    |
| 電子証明書発行申請                                 |    |
| 雷子証明書発行申請                                 |    |
| 電子証明書申請状況照会                               |    |
|                                           |    |

※画面は2021/10時点のものです。

#### 申請状況の確認方法

②電子証明書申請状況照会画 面が表示され、発行日や有効 期限等を確認することが出来

ます

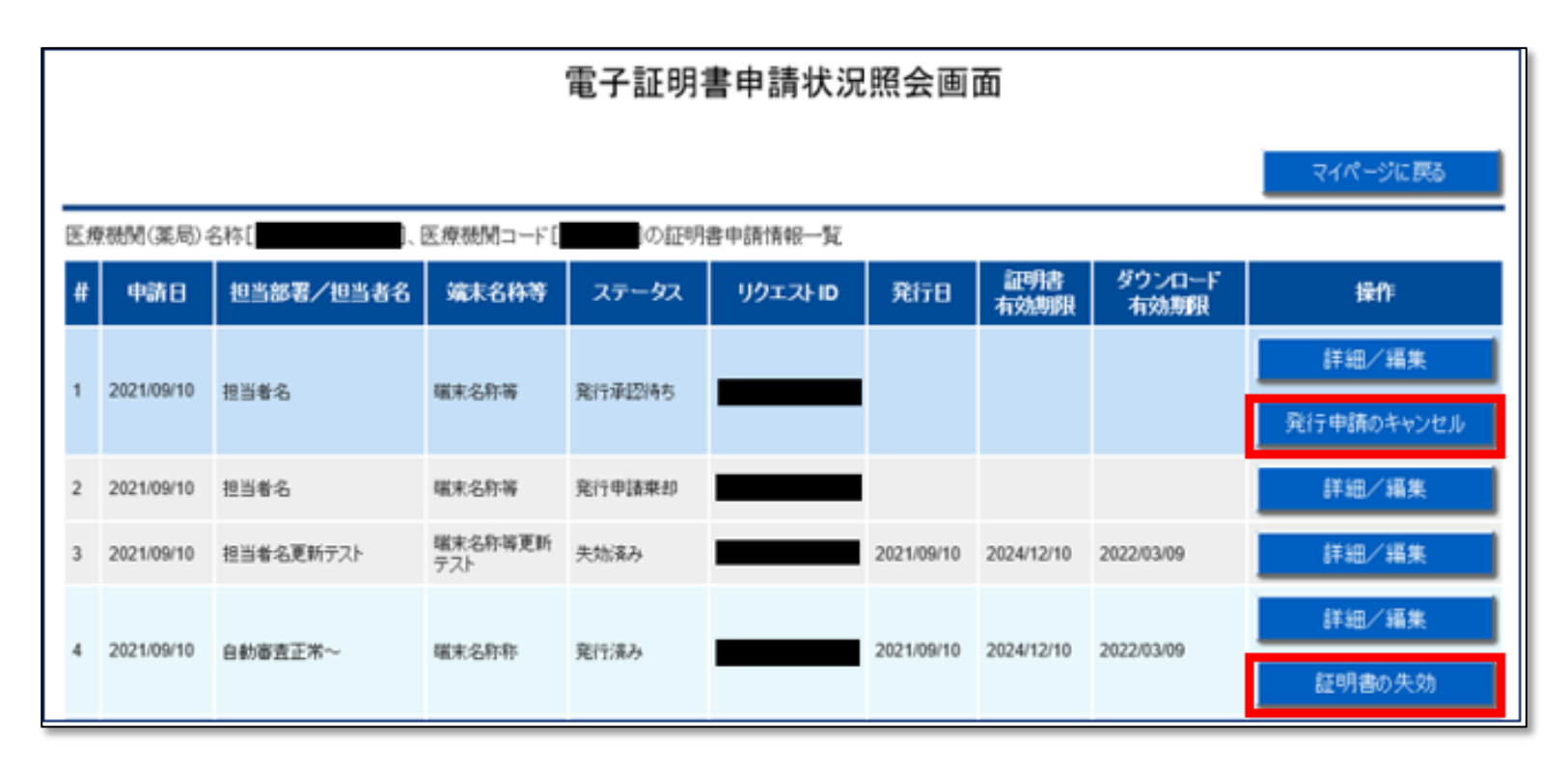

※画面は2021/10時点のものです。

#### 申請状況の確認方法

③「詳細/編集」ボタンを押 すと電子証明書申請情報編集 画面が表示され、発送状況の 確認や申請情報が編集できま す。

|                                                                                                    |                                                                                                    | 2413                                               |
|----------------------------------------------------------------------------------------------------|----------------------------------------------------------------------------------------------------|----------------------------------------------------|
| ポータルサイトのア                                                                                                    | カウント作業報                                                                                                    |                                                    |
| 医療機関名                                                                                                    | TEST                                                                                                    |                                                    |
| 電話番号                                                                                                    | 0012345678                                                                                                    |                                                    |
| メールアドレス                                                                                                    | 11011.12                                                                                                    |                                                    |
| 電子証明書発行通<br>発送状況の詳細情                                                                                                    | 知書の発送状況を確認するには「発送状況確認<br>報を確認する場合は、表示された追踪番号で郵                                                                                                    | 」ボタンを押下してください。<br>更局のホームページにてご確認願います。              |
| 発送状況確認                                                                                                    |                                                                                                    |                                                    |
| 遗辞番号                                                                                                    | 20210902002                                                                                                    |                                                    |
| 発送状況                                                                                                    | お願け済み                                                                                                    |                                                    |
| ※発送対応日:月間<br>配達の結果、不達の                                                                                                    | ■~土曜(祝日等を除く)<br>り場合は、連絡の上、再送させていただきます。                                                                                                    |                                                    |
| ※発送対応日:月間<br>配達の結果、不達の<br>申請情報の詳細                                                                                                  | ~土曜(沢日等を除く)<br>り場合は、連絡の上、再送させていただきます。                                                                                                    |                                                    |
| <ul> <li>※発送対応日:月间<br/>配達の結果、不達の</li> <li>申請情報の詳細</li> <li>リクエストD</li> </ul>                                                       | 202109104234567                                                                                                    |                                                    |
| 10年12日34日96<br>※発送対応日:月間<br>配達の結果、不達の<br>申請情報の詳細<br>リクエストD<br>Common Name                                                          | 202109104234567<br>1234567340                                                                                                    |                                                    |
| NSPCE1011-FB<br>NATION<br>や請情報の詳細<br>リクエストロ<br>Convoin Name<br>電子証明書申請情<br>更新する場合(よ、F)                                             | 202109104234567<br>1234567380<br>股です。<br>変更後」欄に入力後「更新」ボタンを押下してくださ                                                                                                    | ಸ.<br>ಕೆ. ಸಿ.                                      |
| Norther All Pace<br>※発送対応日:月朝<br>配達の結果、不達の<br>中請情報の詳細<br>リクエストロ<br>Common Name<br>電子証明書申請情<br>更新する場合(3、「)                          | 202109104234567<br>1234557380<br>般です。<br>変更後」欄に入力後「更新」ボタンを押下してくださ<br>変更後」                                                                                                    | に9620ます。<br>さい。<br>変更後                             |
| 18号に上の初日号の<br>※発送対応日:月朝<br>配達の結果、不達の<br>中請情報の詳細<br>リクエスト型<br>Convent Name<br>電子証明書申請情<br>更新する場合(よ、「)<br>回当部署/担当者名                  | 202109104234567<br>1234567380<br>般です。<br>変更後J欄に入力後「更新」ボタンを押下してくださ<br>変更的<br>担当者名分類2                                                                                                    | さい。<br>登山<br>担当者名分類2                               |
| 18号に上る400号では<br>※発送対応日:月間<br>記慮の結果、不達の<br>中請情報の詳細<br>リウエストロ<br>Conversion Name<br>電子証明書申請情<br>更新する場合(よ、「)<br>担当部署/担当者名<br>編末名称等    | 2020 09109234567<br>1234567380<br>短ごず。<br>変更後」欄に入力後「更新」ボタンを押下してくださ<br>変更的<br>担当者名分類2<br>編末名称編                                                                                                    | さい。<br>登当者名分類2<br>「陳末名林等                           |
| 13時代11日4日<br>※発送対応日:月日<br>配達の結果、不達の<br>中請情報の詳細<br>リクエストロ<br>Common Name<br>電子証明書申請情<br>更新する場合(3、日<br>担当部署/担当者名<br>編末名称等<br>メールアドレス | 202109104234567<br>1234567340<br>設置金の上、再送させていたださます。           202109104234567<br>1234567340<br>設立後に入力後「更新」ボタンを押下してくださ<br>変更後」欄に入力後「更新」ボタンを押下してくださ<br>変更後」欄に入力後「更新」ボタンを押下してくださ<br>変更ら<br>間当者名分類2<br>編末名称等<br>aaaaa電話世界のcocc          212109104234567<br>1234567340 | さい。<br>変更後<br>担当者名分類2<br>「陳末名林等<br>- aaaaa飛程200000 |

**●之証明ま由非核規模集面素** 

※画面は2021/10時点のものです。

発送状況

申請情報

オンライン資格確認・医療情報化支援基金関係医療機関等向けポータルサイトより

Ш

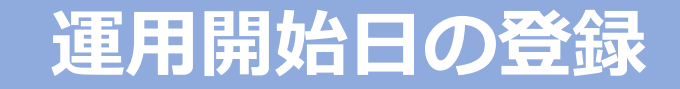

#### ※導入設置が完了した後に行う作業です

Copyright © NHOSA Corporation. All Rights Reserved

## 運用開始日の登録

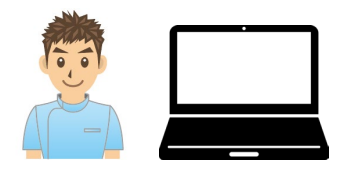

#### オンライン資格確認の導入設置が完了した後に、 ポータルサイトより運用開始日の登録が必要となります。

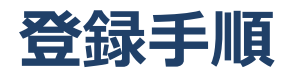

1. ポータルサイトへログインし 右記のメニューを選択します。

| トンライン資格確認・医療情報化支援基金関係<br>医療機関等向けポータルサイト                                      | ×   |
|------------------------------------------------------------------------------|-----|
|                                                                              | アワト |
| あなたの情報                                                                       |     |
| アカウント情報編集                                                                    |     |
| 利用申請・補助申請                                                                    |     |
| オンライン資格確認の運用開始日入力                                                            |     |
| <u>」運用開始医療機関等回り」特定健認等情報/薬剤情報利用状況アンケート</u><br><u>顔認証付きカードリーダー申込</u> 登録内容を確認する |     |
| オンライン資格・オンライン請求利用申請                                                          |     |
| <u>オンライン資格確認利用開始・変更申請</u> 登録内容を確認する                                          |     |
| <u>オンライン請求に関する開始・変更届出</u> 登録内容を確認する                                          |     |
| 電子証明書発行申請                                                                    |     |
| 電子証明書発行申請                                                                    |     |
| 電子証明書申請状況照会                                                                  |     |
|                                                                              |     |

※画面は2021/10時点のものです。

2.オンライン資格確認の 運用開始日を入力し、 「確認画面へ進む」をク リックし、登録します。

| オンライン資格確認・医療情報化支援基金関係                                                                                                    |
|----------------------------------------------------------------------------------------------------|
| 医療機関等向けポータルサイト                                                                                                    |
| ■ オンライン資格確認の運用開始日入力                                                                                                    |
| <ul> <li>みなさま自身が入力した日付からオンライン資格確認の運用を開始いただくこととなります。</li> <li>オンライン資格確認システムの利用準備が整い次第、運用開始日をプルダウン項目から選択して下さい。</li> </ul>                                                                                                    |
| <ul> <li>※開始日を変更する場合は、本フォームにて変更後の日付を選択して下さい。</li> <li>※運用開始日は、最大翌月末迄の日付を入力ください。</li> <li>○ 運用開始にあたり、確認して頂きたいドキュメントがありますので、<br/>必ず保存し、お読みください。</li> <li>DLはこちら: <u>https://www.iryohokenjyoho-portalsite.jp/post-8.html</u></li> </ul> |
| オンライン資格確認の運用開始     以下のブルダウンから、日付を選択して下さい。       日     ・・・・・・・・・・・・・・・・・・・・・・・・・・・・・・・・・・・・                                                                                                    |
| この画面を開いた状態に戻す 確認画面へ進む                                                                                                    |

※画面は2021/10時点のものです。